## プリンタのデフォルト印刷モードをモノクロにする方法

## Step 1

JAIST統合印刷サービスを利用するためのプリンタを設定する。

プリンタの設定(情報社会基盤研究センターのページ): https://www.jaist.ac.jp/iscenter/printing/system/

## Step 2

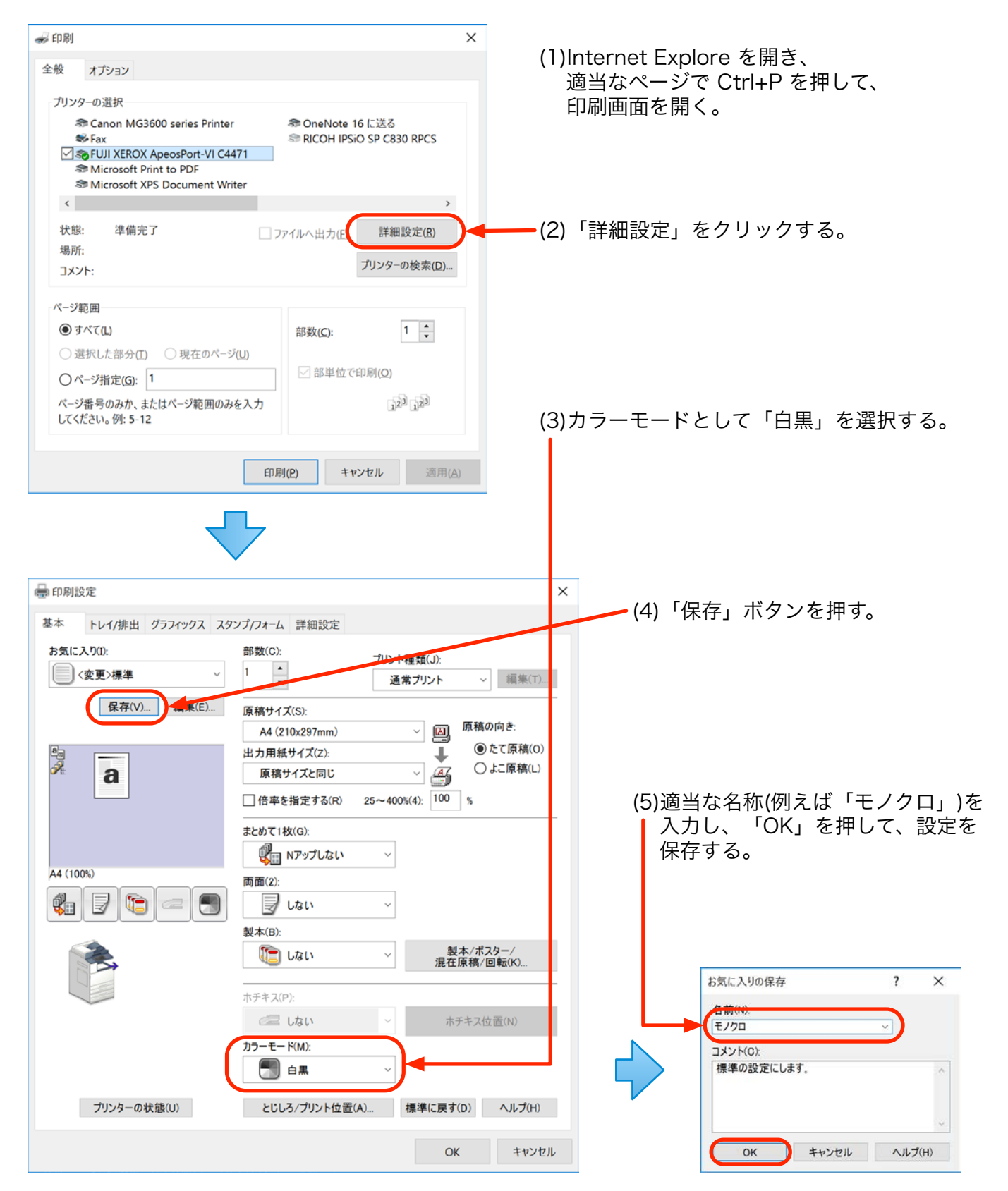

## Step 3

(1)「コントロールパネル」→「ハードウェアとサウンド」→「デバイスとプリンター」を開く。

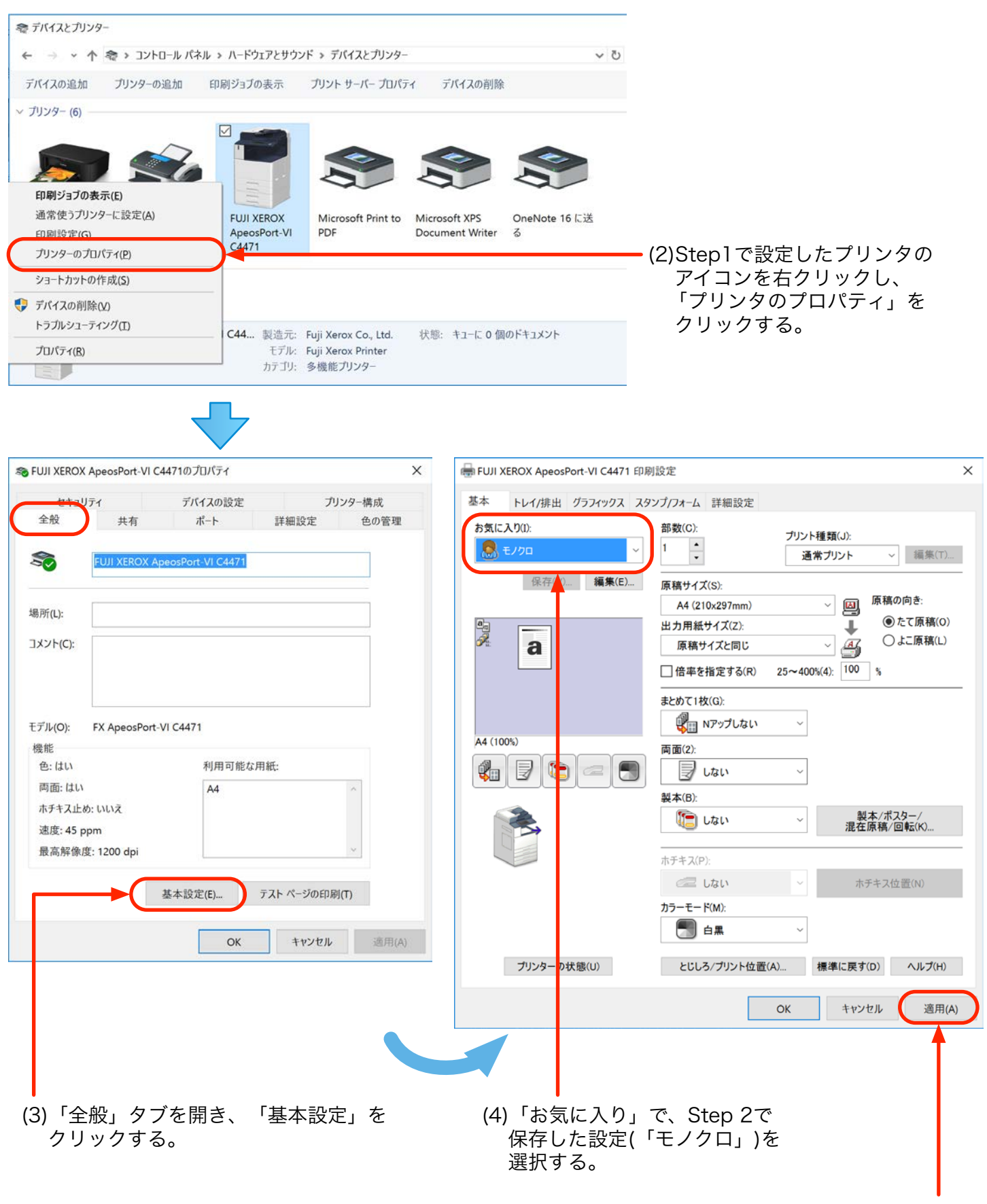

(5)「適用」をクリックする。